FECHA: DD/MM/AAAA

## ANEXO No.6

# **REPORTE DE ENVIO DE DATOS**

#### SEÑORES: SUPERINTENDENCIA DEL SISTEMA FINANCIERO

POR MEDIO DE LA PRESENTE SE CERTIFICA QUE LOS DATOS CON LA INFORMACION DEL SISTEMA:

DE LA INSTITUCION:

PARA DE: EL

MES

HAN SIDO ACTUALIZADOS Y VERIFICADOS POR MEDIO DEL MODULO DE VALIDACION INSTALADO POR LA SUPERINTENDENCIA DEL SISTEMA FINANCIERO, ENVIANDOSE LOS SIGUIENTES REGISTROS:

DETALLE DE PERSONAS NATURALES Y JURIDICAS DETALLE DE TRASPASOS DEL MES DETALLE DE SOCIOS DE SOCIEDADES ACCIONISTAS DETALLE DE CERTIFICADOS DE ACCIONISTAS

DECLARO QUE LOS REGISTROS ANTERIORES SON VERDADEROS, Y EL CONTENIDO ES EXACTO Y FORMAN PARTE DE ESTA DECLARACION Y QUE ES DE MI CONOCIMIENTO QUE DE DECLARAR INFORMACION FALSA INCURRIRE EN RESPONSABILIDAD ANTE ESA SUPERINTENDENCIA

NOMBRE, CARGO Y FIRMA DE L RESPONSABLE:\_\_\_\_\_

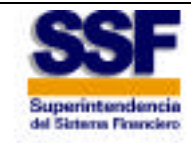

Supervisando con Autoridad

Superintendencia del Sistema Financiero

# GUIA DEL USUARIO DEL PROGRAMA VERIFICADOR (REGISTRO DE ACCIONISTAS)

San Salvador, El Salvador 01 de Agosto de 2000.

**TABLA DE CONTENIDOS** 

| 41 |
|----|
|    |

# INTRODUCCION

El objetivo del programa verificador es el de poder tener un control de la calidad de la información que las instituciones financieras del país deben hacer llegar a la superintendencia del sistema financiero, asi como también el proveer la seguridad necesaria en el envío de dicha información.

# Podríamos decir que la operatoria principal del programa verificador puede ser dividida en las siguientes etapas:

#### • Validación de los datos.

Consiste en iniciar el proceso de verificación de la información que la institución quiere hacer llegar a la superintendencia del sistema financiero.

#### Revisión de errores encontrados.

Después de haber realizado la validación de la información, y si fueron encontrados errores el programa validador presentará el reporte consolidado de errores, teniendo también la opción de poder emitir el reporte detallado de errores.

#### • Corrección de errores.

En base a los reportes consolidado y detallado de errores, cada institución deberá corregir los datos proporcionados, teniendo en cuenta que el programa verificador no posee ninguna herramienta para modificar los archivos DBF, por lo que dichos archivos DBF deben ser modificados fuera del programa verificador. El objetivo de esto es que las instituciones corrijan sus datos en sus sistemas y que los archivos DBF reflejen fielmente la información que se encuentre en las bases de datos de cada una de las instituciones.

#### • Generación del envío.

Luego de haber corregido por completo los errores y de haber validado de nuevo la información se procederá a la generación del envío. Esta generación del envío consiste en importar los datos de los archivos DBF a una base de datos que luego será empacada y tendrá como extensión CDB.

# **COMO INICIAR EL PROGRAMA**

Al haber quedado instalado correctamente el programa verificador, se podrá notar que fué creada una carpeta dentro del *menú de inicio* y dentro de la carpeta de *programas*. Esta carpeta tiene que llamarse *Verificador* y contiene un acceso directo también llamado *Verificador*.

Para iniciar el programa es necesario dar click sobre este acceso directo.

Ver la siguiente figura.

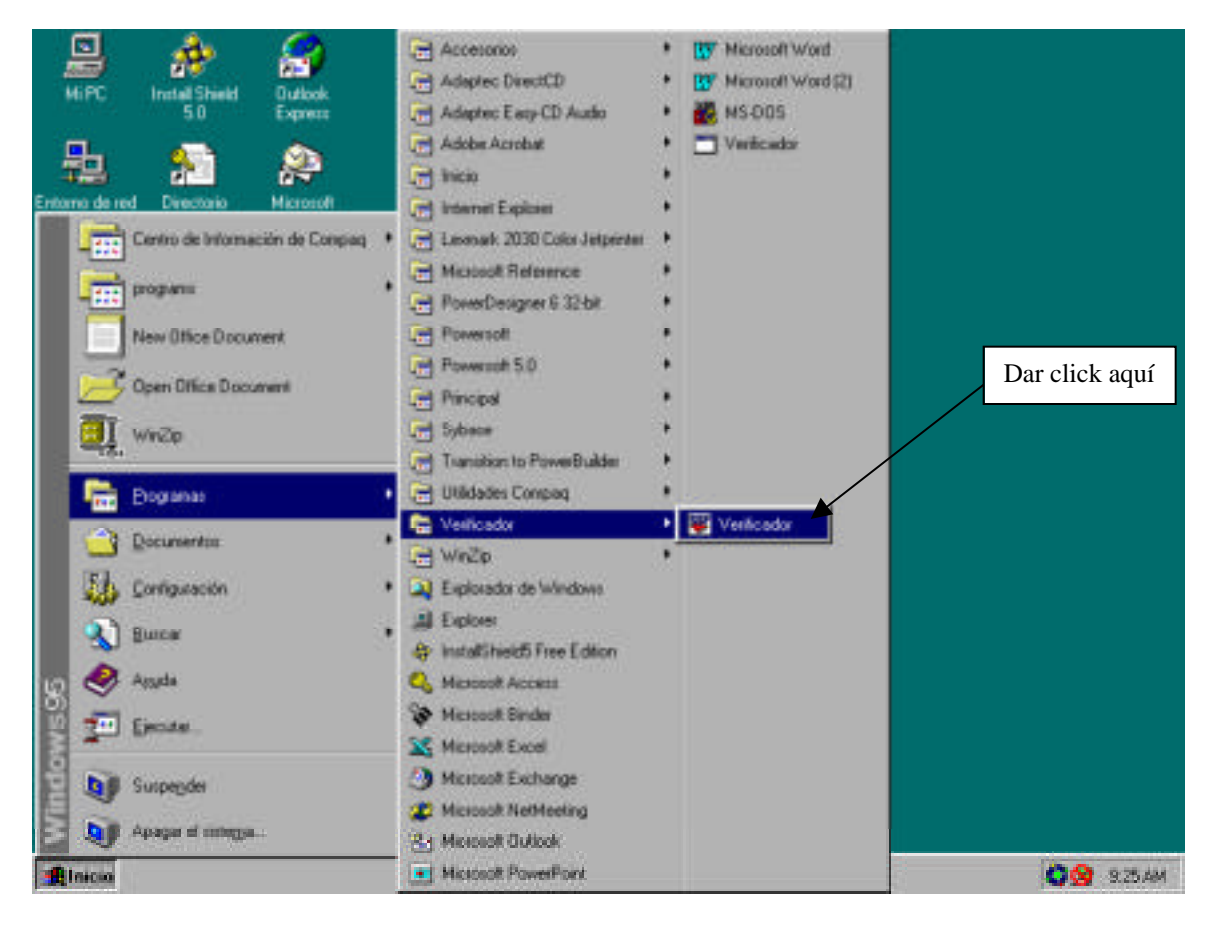

# **INGRESO AL PROGRAMA**

Para poder hacer uso del programa verificador es necesario ingresar el usuario y contraseña de acceso.(Ver la siguiente figura).

Inicialmente tanto el usuario como la contraseña serán el código de la institución. (No importando si se ingresa letras mayúsculas o minúsculas)

Ejemplo:

- Usuario: BC03
- Contraseña: BC03

| cceso                                           |                         |        |
|-------------------------------------------------|-------------------------|--------|
| SSSF<br>Superintendencia<br>de Seturna Haardaro | Usuario:<br>Contraseña: |        |
|                                                 | Aceptar Car             | ncelar |

Nota: Si se desea cambiar la contraseña, es necesario ingresar al mantenimiento de parámetros y cambiar el valor del parámetro *DBUserPWD*.

## VALIDACION DE LOS DATOS

Después de haber ingresado el usuario y contraseña de acceso, automáticamente será abierta la ventana de validación de datos. Esta ventana sirve para controlar e iniciar el proceso de validación de datos; en este proceso se verificará que los archivos DBF que se le proporcionen al programa verificador cumplan con los requisitos que han sido establecidos en la normativa de la Superintendencia del Sistema Financiero.

Para iniciar el proceso de validación de los datos es necesario seguir los siguientes pasos:

#### 1. Copiar archivos DBF a ser procesados.

La institución debe de crear los archivos DBF en base a la normativa, y copiarlos en la PC en donde se ha instalado el programa verificador. Estos archivos DBF deben ser copiados al directorio C:\SSF\Verificador\DBFs

Nota: Es probable que el programa verificador haya sido instalado en otra unidad de disco duro, por lo que el directorio podria ser distinto. Ejemplo: D:\SSF\Verificador\DBFs

#### 2. Elegir archivos DBF a ser verificados.

En la ventana de validación de datos aparece el listado de archivos DBF a procesar, y existe una columna en donde podemos elegir que archivos queremos que sean verificados. Para elegir los archivos a procesar se chequea la columna *PROCESAR* correspondiente al archivo.

Si se desea procesar todos los archivos DBF, se puede presionar el botón MARCAR TODOS para que automáticamente queden marcados todos los archivos. (Ver siguiente figura.)

| Verificador del Registro Público de Accionistas     Archivo Ver Mantenimientos Docesos Bepotes Ventana Aggda      Bor Veg 40 6/ 0/                                                          |
|----------------------------------------------------------------------------------------------------|
| Archivos DBF     a validar     Archivos DBF     a validar     Archivos DBF     a validar     Descripción     Dar click para que el     archivo sea procesado     Fecha de Corte: 51/08/1999 |
| Marcer Todos Iniciar                                                                                                    |

#### 3. Ingresar Fecha de Corte.

Es necesario ingresar la fecha de corte. Esta fecha de corte debe ser la fecha de los datos que se están verificando.

Por ejemplo:

En los primeros dias hábiles de septiembre se tiene que estar verificando los datos correspondientes al mes de agosto, entonces la fecha de corte debería ser 30/08/1999 que es el último día del mes de agosto. Es por eso que el sistema automáticamente muestra la fecha con el último día del mes anterior al del mes en curso.

Si se ingresa un día que no es el último del mes, el programa verificador modificará la fecha para que sea la del último día del mes ingresado.

#### 4. Presionar el botón de INICIAR.

Al presionar el botón de INICIAR se empezará a verificar cada uno de los archivos que se encuentren marcados. Basicamente las tareas que se realizan son las siguientes:

- Verificación de la existencia de los archivos DBF.
- Verificación de la estructura de los archivos DBF
- Creación de archivos de índice de los archivos DBF.
- Validación de los datos según la normativa.

Posteriormente, aparecerá una ventana indicando la finalización del proceso de verificación y además nos dice si hubieron errores (críticos y/o superables) o no. (Ver siguiente figura)

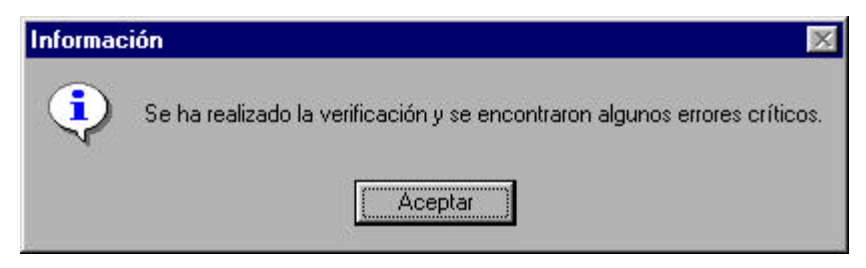

En el caso de que se hayan detectado errores críticos se presentará el reporte consolidado de errores, teniendo habilitado el acceso al reporte detallado de errores.

En el caso de que no se hayan detectado errores críticos se presentará la página de generación de envío. La descripción del uso de los reportes de errores (consolidado y detallado) y de la página de generación de envío se describen mas adelante en este documento.

# DIFERENCIAS EN LA ESTRUCTURA DE LOS ARCHIVOS DBF

En el proceso de verificación se comprueba que la estructura de los archivos DBF que han sido puestos en el directorio C:\SSF\Verificador\DBFs sea la misma que la estructura requerida por la Superintendencia del Sistema Financiero; en caso de que los archivos no tengan la misma estructura se desplegará un mensaje como el de la siguiente figura.

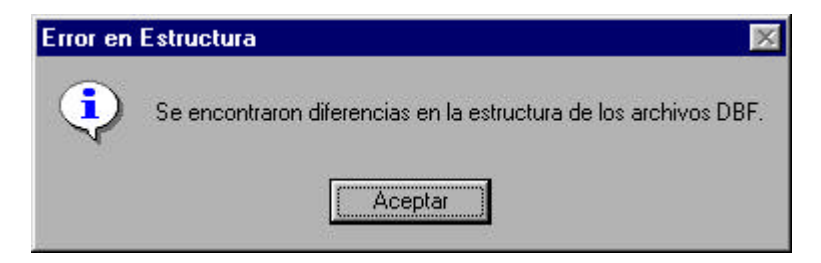

Despues de presionar ACEPTAR, se desplegará el reporte de diferencias. (Ver siguiente figura)

| 1 8 4 81                                                                                                    | ŀ                                                                                                    |                                                                                  |                                         |                                                                                                    |                                                                                                    |                                                                                 |                                         |
|----------------------------------------------------------------------------------------------------|----------------------------------------------------------------------------------------------------|----------------------------------------------------------------------------------|-----------------------------------------|----------------------------------------------------------------------------------------------------|----------------------------------------------------------------------------------------------------|---------------------------------------------------------------------------------|-----------------------------------------|
|                                                                                                    | > > ×                                                                                                    |                                                                                  |                                         |                                                                                                    |                                                                                                    |                                                                                 |                                         |
| rte de Diferencias                                                                                                    | en Estructur                                                                                                    | a DBF                                                                            |                                         |                                                                                                    |                                                                                                    |                                                                                 |                                         |
|                                                                                                    |                                                                                                    |                                                                                  |                                         |                                                                                                    |                                                                                                    |                                                                                 |                                         |
| uperintendencia                                                                                                    | del Sistem                                                                                                    | a Financier                                                                      | 0                                       |                                                                                                    | Fe                                                                                                    | echa de Em                                                                      | isión: 28/09/1                          |
| rograma Validad                                                                                                    | der                                                                                                    |                                                                                  |                                         |                                                                                                    |                                                                                                    |                                                                                 |                                         |
| ISAA ASEGURA                                                                                                    | WURA XXX                                                                                                    | ******                                                                           |                                         |                                                                                                    |                                                                                                    |                                                                                 |                                         |
|                                                                                                    | Report                                                                                                    | e de Dife                                                                        | erencias                                | en Estructur                                                                                                  | a de Arc                                                                                                    | hivos D                                                                         | BF                                      |
|                                                                                                    |                                                                                                    |                                                                                  |                                         |                                                                                                    |                                                                                                    |                                                                                 |                                         |
| PERSASXX                                                                                                    |                                                                                                    |                                                                                  |                                         |                                                                                                    |                                                                                                    |                                                                                 |                                         |
| PERSASXX                                                                                                    | demeture E e                                                                                                    | licitada                                                                         |                                         | E.                                                                                                    | husbers and                                                                                                    | antroda.                                                                        |                                         |
| PERSASXX<br>Es                                                                                                    | structura So                                                                                                    | licitada                                                                         | Dec                                     | Es                                                                                                    | tructura enc                                                                                                    | ontrada                                                                         | Dec                                     |
| PERSASXX<br>Es<br>Columna                                                                                                | structura So<br>Tipo<br>Character                                                                                                    | licitada<br>Longitud                                                             | Dec.                                    | Est<br>Columna                                                                                                | tructura enc<br>Tipo<br>Character                                                                                                    | contrada<br>Longitud                                                            | Dec.                                    |
| PERSASXX<br>Es<br>Columna<br>NT<br>CIP                                                                                   | structura So<br>Tipo<br>Character<br>Character                                                                                                    | licitada<br>Longitud<br>17<br>13                                                 | Dec.<br>0                               | Es<br><u>Columna</u><br>NIT<br>CIP                                                                            | tructura enc<br><u>Tipo</u><br>Character<br>Character                                                                                                    | contrada<br>Longitud<br>17<br>13                                                | Dec0                                    |
| PERSASXX<br>Es<br>Columna<br>NT<br>CIP<br>PRIMAPELI                                                                      | tructura So<br><u>Tipo</u><br>Character<br>Character<br>Character                                                                                                  | licitada<br>Longitud<br>17<br>13<br>25                                           | Dec.<br>0<br>0                          | Esi<br><u>Columna</u><br>NIT<br>CIP<br>PRIMAPELL                                                              | tructura enc<br>Tipo<br>Character<br>Character<br>Character                                                                                                    | contrada<br>Longitud<br>17<br>13<br>26                                          | Dec.<br>0<br>0                          |
| PERSASXX<br>Es<br><u>Columna</u><br>NT<br>CIP<br>PRIMAPELL<br>SEGUAPELL                                                  | dructura So<br>Tipo<br>Character<br>Character<br>Character<br>Character<br>Character                                                                               | licitada<br>Longitud<br>17<br>13<br>25<br>25                                     | Dec.<br>0<br>0<br>0                     | Es<br><u>Columna</u><br>NIT<br>CIP<br>PRIMAPELL<br>SEGUAPELL                                                  | tructura enc<br>Tipo<br>Character<br>Character<br>Character<br>Character                                                                                            | tontrada<br>Longitud<br>17<br>13<br>25<br>25                                    | Dec.<br>0<br>0<br>0                     |
| PERSASXX<br>Es<br><u>Columna</u><br>NT<br>CIP<br>PRIMAPELL<br>SEGUAPELL<br>APECASADA                                     | dructura So<br>Tipo<br>Character<br>Character<br>Character<br>Character<br>Character                                                                               | licitada<br>Longitud<br>17<br>13<br>25<br>25<br>25<br>25                         | Dec.<br>0<br>0<br>0<br>0                | Est<br><u>Columna</u><br>NIT<br>CIP<br>PRIMAPELL<br>SEGUAPELL<br>APECASADA                                    | tructura enc<br>Tipo<br>Character<br>Character<br>Character<br>Character<br>Character                                                                               | tontrada<br>Longitud<br>17<br>13<br>25<br>25<br>25                              | Dec.<br>0<br>0<br>0<br>0                |
| PERSASXX<br>Es<br>Columna<br>NIT<br>CIP<br>PRIMAPELL<br>SEGUAPELL<br>APECASADA<br>PRIMNOMB                               | dructura So<br>Tipo<br>Character<br>Character<br>Character<br>Character<br>Character<br>Character                                                                  | licitada<br>Longitud<br>17<br>13<br>25<br>25<br>25<br>25<br>25                   | Dec.<br>0<br>0<br>0<br>0<br>0           | Est<br><u>Columna</u><br>NIT<br>CIP<br>PRIMAPELL<br>SEGUAPELL<br>APECASADA<br>SEGUNOMB                        | tructura enc<br>Tipo<br>Character<br>Character<br>Character<br>Character<br>Character<br>Character                                                                  | contrada<br>Longitud<br>17<br>13<br>26<br>26<br>25<br>25<br>25                  | Dec.<br>0<br>0<br>0<br>0<br>0           |
| PERSASXX<br>Es<br>Columna<br>NIT<br>CIP<br>PRIMAPELL<br>SEGUAPELL<br>APECASADA<br>PRIMNOMB<br>SEGUNOMB                   | dructura So<br>Tipo<br>Character<br>Character<br>Character<br>Character<br>Character<br>Character<br>Character<br>Character                                        | licitada<br>Longitud<br>17<br>13<br>25<br>25<br>25<br>25<br>25<br>25<br>25       | Dec.<br>0<br>0<br>0<br>0<br>0<br>0      | Es<br><u>Columna</u><br>NIT<br>CIP<br>PRIMAPELL<br>SEGUAPELL<br>APECASADA<br>SEGUNOMB<br>NOMSOCIE             | tructura enc<br>Tipo<br>Character<br>Character<br>Character<br>Character<br>Character<br>Character<br>Character                                                     | contrada<br><u>Longitud</u><br>17<br>13<br>25<br>25<br>25<br>25<br>50           | Dec.<br>0<br>0<br>0<br>0<br>0<br>0      |
| PERSASXX<br>Es<br><u>Columna</u><br>NT<br>CIP<br>PRIMAPELL<br>SEGUAPELL<br>APECASADA<br>PRIMNOMB<br>SEGUNOMB<br>NOMSOCIE | dructura So<br>Tipo<br>Character<br>Character<br>Character<br>Character<br>Character<br>Character<br>Character<br>Character<br>Character<br>Character<br>Character | licitada<br>Longitud<br>17<br>13<br>26<br>25<br>25<br>25<br>25<br>25<br>25<br>50 | Dec.<br>0<br>0<br>0<br>0<br>0<br>0<br>0 | Es<br><u>Columna</u><br>NIT<br>CIP<br>PRIMAPELL<br>SEGUAPELL<br>APECASADA<br>SEGUNOMB<br>NOMSOCIE<br>PRIMNOMB | tructura enc<br>Tipo<br>Character<br>Character<br>Character<br>Character<br>Character<br>Character<br>Character<br>Character<br>Character<br>Character<br>Character | 25<br>25<br>25<br>25<br>25<br>25<br>25<br>25<br>25<br>25<br>25<br>25<br>25<br>2 | Dec.<br>0<br>0<br>0<br>0<br>0<br>0<br>0 |

## Opciones del Toolbar del Reporte de diferencias de estructuras.

Graba el reporte a un archivo (HTML, ASCII, EXCEL, ETC) 2

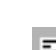

va/Desactiva el modo de presentación preliminar del reporte. (Los reportes siempre se despliegan la opción de presentación preliminar activada).

🛃 da a imprimir el reporte.

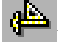

✤ va/Desactiva la regla en el reporte.

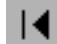

**|** enta la primer página del reporte.

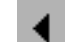

►I

enta la página anterior del reporte.

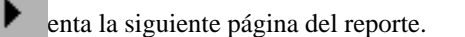

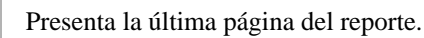

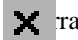

🗙 ra la ventana del reporte.

## **REPORTE CONSOLIDADO DE ERRORES**

El reporte consolidado de errores muestra el resumen de todos los errores encontrados de los archivos DBF; los errores estan agrupados por archivo, y se muestran el total de errores críticos como el total de superables, asi como también el número de filas que fueron verificadas por cada archivo. (Ver siguiente figura).

La pestaña del reporte consolidado de errores, solo será activada si se encuentra algún error en los archivos DBF.

|                                                          | N X                                                                 |                                                                               |                                                                                   |        |
|----------------------------------------------------------|---------------------------------------------------------------------|-------------------------------------------------------------------------------|-----------------------------------------------------------------------------------|--------|
| idación de Datos                                         |                                                                     |                                                                               |                                                                                   |        |
| icis Validación                                          | $\Sigma$ Errores (Consolidado)                                      | rores (Detailado)   171                                                       | Zenerar Erray                                                                     |        |
| Superintendencia (<br>Programa Validado<br>ASXX ASEGURAD | del Sistema Financiero<br>H<br>ORA XXXXXXXX                         | Fecha                                                                         | Fecha: 28/09/1999<br>de Corte: 31/08/1999                                         | -Î     |
|                                                          | Reporte Consoli                                                     | dado de Errores                                                               |                                                                                   |        |
| ACCIASXX                                                 | Reporte Consoli                                                     | dado de Errores<br>Tetal de Fi                                                | las: 11,071                                                                       | 1      |
| ACCIASXX<br>Cod. Error                                   | Reporte Consoli                                                     | dado de Errores<br>Total de Fi<br>Total Críticos                              | ilas: 11,071<br>Total Superables                                                  | r -    |
| ACCIASXX<br>Cod. Error                                   | Reporte Consoli Descripción                                         | dado de Errores<br>Total de Fi<br>Total Críticos                              | ilas: 11,071<br>Total Superables<br>0                                             | 1      |
| ACCIASXX<br>Cod. Error                                   | Reporte Consoli<br>Descripción<br>Total del Archivo:                | dado de Errores<br>Total de Fi<br>                                            | llas: 11,071<br>Total Superables0<br>0<br>0                                       | L<br>I |
| ACCIASXX<br>Cod. Error                                   | Reporte Consoli<br>Descripción<br>Total del Archivo:                | dado de Errores<br>Total de Fi<br>0<br>0<br>Total de Fi                       | llas: 11,071<br><u>Total Superables</u><br>0<br>0<br>0<br>1,761                   | L<br>L |
| ACCIASXX<br>Cod. Error<br>PERSASXX<br>Cod. Error         | Reporte Consoli<br>Descripción<br>Tatal del Archivo:<br>Descripción | dado de Errores<br>Total de Fi<br>O<br>O<br>Total Criticos<br>Total de Fi<br> | lias: 11,071<br>Total Superables<br>0<br>0<br>0<br>1,761<br>Total Superables<br>0 |        |

#### **Opciones del Toolbar del Reporte Consolidado de Errores:**

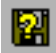

Graba el reporte a un archivo (HTML, ASCII, EXCEL, ETC)

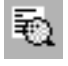

Activa/Desactiva el modo de presentación preliminar del reporte. (Los reportes siempre se despliegan con la opción de presentación preliminar activada).

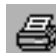

Manda a imprimir el reporte.

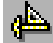

Activa/Desactiva la regla en el reporte.

#### Procedimiento de Recolección de Información

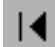

Presenta la primer página del reporte.

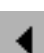

Presenta la página anterior del reporte.

⊾

Presenta la siguiente página del reporte.

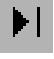

Presenta la última página del reporte.

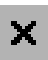

Cierra la ventana del reporte.

## **REPORTE DETALLADO DE ERRORES**

Este reporte muestra todos los errores encontrados en los archivos DBF. Para ver los errores es necesario seguir los 2 pasos siguientes:

- 1. Elegir el archivo DBF del cual queremos ver sus errores.
- 2. Elegir el tipo de error que queremos ver (Crítico, Superable o Ambos)

Cuando ya hemos elegido el archivo DBF y el tipo error que queremos que se despliegue, empezará la generación del reporte. Si se encuentran muchos errores en el reporte, puede que tarde algunos segundos en ser desplegado. Si se desea cancelar la generación del reporte se presiona el botón de CANCELAR.

| d <b>/ 4, 4</b><br>2 ⊕ ≱ 14                                                        | ₿ <b>/</b> ₽:<br>  • •                                                             | ×                                                                                      | Elección de A                                                                                                    | Archivo Tipo                                                                                                    | de Error                                                                                          | Cancela generació<br>del Reporte                                |
|------------------------------------------------------------------------------------|------------------------------------------------------------------------------------|----------------------------------------------------------------------------------------|----------------------------------------------------------------------------------------------------|----------------------------------------------------------------------------------------------------|---------------------------------------------------------------------------------------------------|-----------------------------------------------------------------|
| lidación de Da                                                                     | tos                                                                                |                                                                                        |                                                                                                    |                                                                                                    |                                                                                                   |                                                                 |
| nicio Validació                                                                    | in                                                                                 | TEr                                                                                    | rores (Consolidado)                                                                                                    | Errores (Detallado)                                                                                                    | Penerer Fra                                                                                       | 175                                                             |
| tchive TEA                                                                         | SASO                                                                               | 5                                                                                      | N East                                                                                                    | C                                                                                                    |                                                                                                   |                                                                 |
|                                                                                    |                                                                                    | /                                                                                      | - Criticos                                                                                                    | <ol> <li>Superables * Ambos</li> </ol>                                                                                                    |                                                                                                   |                                                                 |
| 10                                                                                 |                                                                                    |                                                                                        |                                                                                                    |                                                                                                    |                                                                                                   | -                                                               |
|                                                                                    |                                                                                    |                                                                                        |                                                                                                    |                                                                                                    |                                                                                                   |                                                                 |
| Superinten                                                                         | dencia d                                                                           | lel Sist                                                                               | ema Financiero                                                                                                    |                                                                                                    | Fecha                                                                                             | de Emisión: 28/09/                                              |
| Superinten<br>Programa                                                             | dencia d<br>Validado                                                               | let Sist<br>or                                                                         | ema Financiero                                                                                                    |                                                                                                    | Fecha                                                                                             | de Emisión: 28/09/                                              |
| Superinten<br>Programa<br>ASXX AS                                                  | dencia d<br>Validado<br>SEGURA                                                     | lel Sist<br>or<br>DORA                                                                 | lema Financiero<br>XXXXXXXXX                                                                                                    | 107 105                                                                                                    | Fecha<br>Fecha                                                                                    | de Emisión: 28/09/<br>de Corte: 31/08/                          |
| Superinten<br>Programa<br>ASXX AS                                                  | dencia d<br>Validado<br>SEGURA<br>F                                                | lel Sisi<br>or<br>DORA<br><b>Repo</b>                                                  | ema Financiero<br>xxxxxxxxx<br>rte Detallado                                                                                                    | de Errores para                                                                                                    | Fecha<br>Fecha<br>el archivo T                                                                    | de Emisión: 28/09/<br>de Corte: 31/08/<br>RASASXX               |
| Superinten<br>Programa<br>ASXX AS                                                  | dencia d<br>Validado<br>SEGURA                                                     | let Sist<br>or<br>DORA<br><b>Repo</b>                                                  | ema Financiero<br>xxxxxxxx<br>orte Detallado                                                                                                    | de Errores para                                                                                                    | Fecha<br>Fecha<br>el archivo T                                                                    | de Emisión: 28/09/<br>de Corte: 31/08/<br>RASASXX               |
| Superinten<br>Programa V<br>ASXX AS                                                | dencia d<br>Validado<br>SEGURA<br>S<br>34                                          | let Sisi<br>or<br>DORA<br>Repo<br>Criti                                                | ema Financiero<br>xxxxxxxxx<br>orte Detallado<br>co FECTRA                                                                                                    | de Errores para                                                                                                    | Fecha<br>Fecha<br>el archivo T<br>CIA, OFECHA DE DIFI                                             | de Emisión: 28/09/<br>de Corte: 31/08/<br>RASASXX<br>RENTE MES. |
| Superinten<br>Programa<br>ASXX AS<br>Error:<br>Reg. No.                            | dencia d<br>Validado<br>SEGURA<br>SEGURA<br>SEGURA<br>SEGURA                       | lel Sisi<br>or<br>DORA<br><b>Repo</b><br>Criti<br>Trasp.                               | ema Financiero<br>XXXXXXXX<br>orte Detallado<br>co FECTRI<br>Nit Cedente                                                                                                    | de Errores para<br>SP EN TRASXXXX ESTA VA<br>Nit Aceptante                                                                                                    | Fecha<br>Fecha<br>el archivo T<br>CIA, OFECHA DE DIFI<br>No Cert, Ceden                           | de Emisión: 28/09/<br>de Corte: 31/08/<br>RASASXX<br>PENTE MES. |
| Superinten<br>Programa V<br>ASXX AS<br>Error:<br>Reg. No.<br>1                     | dencia d<br>Validado<br>SEGURA<br>34<br><u>Fecha</u><br>24/06/                     | lel Sist<br>pr<br>DORA<br>Repo<br>Criti<br>Trasp.<br>/1999                             | ema Financiero<br>XXXXXXXX<br>orte Detallado<br>co FECTRU<br><u>Nit Cedente</u><br>0614-171162-011-9                                                                                     | de Errores para                                                                                                    | Fecha<br>Fecha<br>el archivo T<br>CIA, OFECHA DE DIFI<br><u>No Cert. Cedent</u><br>18675          | de Emisión: 28.09/<br>de Corte: 31.08/<br>RASASXX<br>RENTE MES. |
| Superinten<br>Programa V<br>ASXX AS<br>Error:<br>Reg. No.<br>1<br>2                | dencia d<br>Validado<br>SEGURA<br>34<br>34<br><u>Fecha</u><br>24/06<br>10/06       | let Sist<br>or<br>DORA<br>Repo<br>Criti<br>Trasp.<br>/1999<br>/1999                    | ema Financiero<br>XXXXXXXXX<br>orte Detallado<br>co FECTRU<br><u>Nit Cedente</u><br>0614-171162-011-9<br>0614-311057-001-6                                                               | de Errores para<br>ISP EN TRASXXXX ESTA VA<br>Nit Aceptante<br>0432-130461-001-9<br>0614-250279-001-5                                                                                                    | Fecha<br>Fecha<br>el archivo T<br>CIA, OFECHA DE DIFI<br><u>No Cert. Cedent</u><br>16675<br>2318  | de Emisión: 28.09/<br>de Corte: 31.08/<br>RASASXX<br>RENTE MES. |
| Superinten<br>Programa V<br>ASXX AS<br>Error:<br>Reg. No.<br>1<br>2<br>3           | dencia d<br>Validado<br>SE GURA<br>34<br>Fecha<br>24/06/<br>10/06/<br>10/06/       | let Sist<br>or<br>DORA<br>Repo<br>Critit<br>Trasp.<br>/1999<br>/1999                   | ema Financiero<br>XXXXXXXXX<br>orte Detallado<br>co FECTRU<br><u>Nit Cedente</u><br>0614-171162-011-9<br>0614-311057-001-6<br>0210-200858-004-5                                          | de Errores para<br>(SP EN TRASXXXX ESTA VA<br>Nit Aceptante<br>0432-130461-001-9<br>0614-250279-001-5<br>0614-250279-001-5                                                                                                    | Fecha<br>Fecha<br>el archivo T<br>CIA, OFECHA DE DIFI<br>Mo Cert. Ceden<br>16675<br>2318<br>19003 | de Emisión: 28.09/<br>de Corte: 31.08/<br>RASASXX<br>RENTE MES. |
| Superinten<br>Programa V<br>ASXX AS<br>Error:<br>Reg. No.<br>1<br>2<br>3<br>4      | dencia d<br>Validado<br>SE GURA<br>34<br>Fecha<br>24/06<br>10/06<br>10/06<br>10/06 | let Sist<br>or<br>DORA<br>Repo<br>Critit<br>Trasp.<br>/1999<br>/1999<br>/1999          | ema Financiero<br>XXXXXXXX<br>orte Detallado<br>co FECTHU<br><u>Nit Cedente</u><br>0614-171162-011-9<br>0614-311057-001-6<br>0210-200858-004-5<br>1217-210951-001-5                      | Definition of the second second secon | Fecha<br>Fecha<br>el archivo T<br>CIA, OFECHA DE DHI<br>16675<br>2318<br>19003<br>18677           | de Emisión: 28.09/<br>de Corte: 31.08/<br>RASASXX<br>RENTE MES. |
| Superinten<br>Programa V<br>ASXX AS<br>Error:<br>Reg. No.<br>1<br>2<br>3<br>4<br>5 | dencia d<br>Validado<br>SE GURA<br>34<br>Fecha<br>24/06<br>10/06<br>10/06<br>10/06 | let Sist<br>or<br>DORA<br>Repo<br>Critit<br>Trasp.<br>/1999<br>/1999<br>/1999<br>/1999 | ema Financiero<br>XXXXXXXX<br>orte Detallado<br>co FECTHU<br><u>Nit Cedente</u><br>0614-171162-011-9<br>0614-311057-001-6<br>0210-200858-004-5<br>1217-210951-001-5<br>0614-140766-001-1 | A de Errores para<br>ASP EN TRASXXXX ESTA VA<br>Nit Aceptante<br>0432-130461-001-9<br>0614-250279-001-5<br>0614-250279-001-5<br>0614-250279-001-5<br>0614-250279-001-5                                                                                                    | Fecha<br>Fecha<br>el archivo T<br>CIA, OFECHA DE DHI<br>16675<br>2318<br>19003<br>18677<br>18904  | de Emisión: 28.09/<br>de Corte: 31.08/<br>RASASXX<br>RENTE MES. |

#### **Opciones del Toolbar en el Reporte Detallado de Errores:**

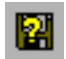

Graba el reporte a un archivo (HTML, ASCII, EXCEL, ETC)

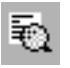

Activa/Desactiva el modo de presentación preliminar del reporte. (Los reportes siempre se despliegan con la opción de presentación preliminar activada).

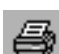

Manda a imprimir el reporte.

**de**s

Activa/Desactiva la regla en el reporte.

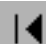

Presenta la primer página del reporte.

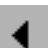

Presenta la página anterior del reporte.

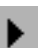

Presenta la siguiente página del reporte.

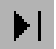

Presenta la última página del reporte.

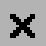

Cierra la ventana del reporte.

# **GENERACION DEL ENVIO**

La pestaña de generación del envío se activará cuando el proceso de validación de datos no encuentre ningún error crítico. Aquí se muestra el mes y año del envío a ser generado; y se tiene que presionar el botón de INICIAR para que se genere el envío. (Ver la siguiente figura)

| Torra Desc<br>Hora Desc | ripción | i. |
|-------------------------|---------|----|
| Hora Desc               | ripción |    |
|                         |         |    |
|                         |         |    |
|                         |         |    |
|                         |         |    |
|                         |         |    |
|                         |         |    |
|                         |         | -  |
|                         |         |    |
|                         |         |    |
|                         |         |    |

Cuando el proceso de generación de envío termina, se despliega una ventana con un mensaje indicando que el proceso se ha concluido con éxito. (Ver siguiente figura)

| Informac | ión 🛛 🕅                                  |
|----------|------------------------------------------|
| •        | La generación del Envío ha sido exitosa. |
|          | (Aceptar                                 |

Cuando se presiona el botón de aceptar, se procederá a la generación del reporte de envío de datos, y se presentará una ventana pidiendo los datos de la persona responsable en la institución de la generación del envío; además se tiene que ingresar el cargo de dicha persona. (Ver siguiente figura)

| Ingrese Datos               |  |
|-----------------------------|--|
| Responsable: Leonardo Reyes |  |
| Cargo: Asistente            |  |
|                             |  |
|                             |  |
| Aceptar                     |  |

Después de presionar el botón de ACEPTAR se desplegará el reporte de envío de datos; y este reporte debe ser impreso obligatoriamente, ya que se debe hacer llegar a la Superintendencia del Sistema Financiero. (Ver siguiente figura).

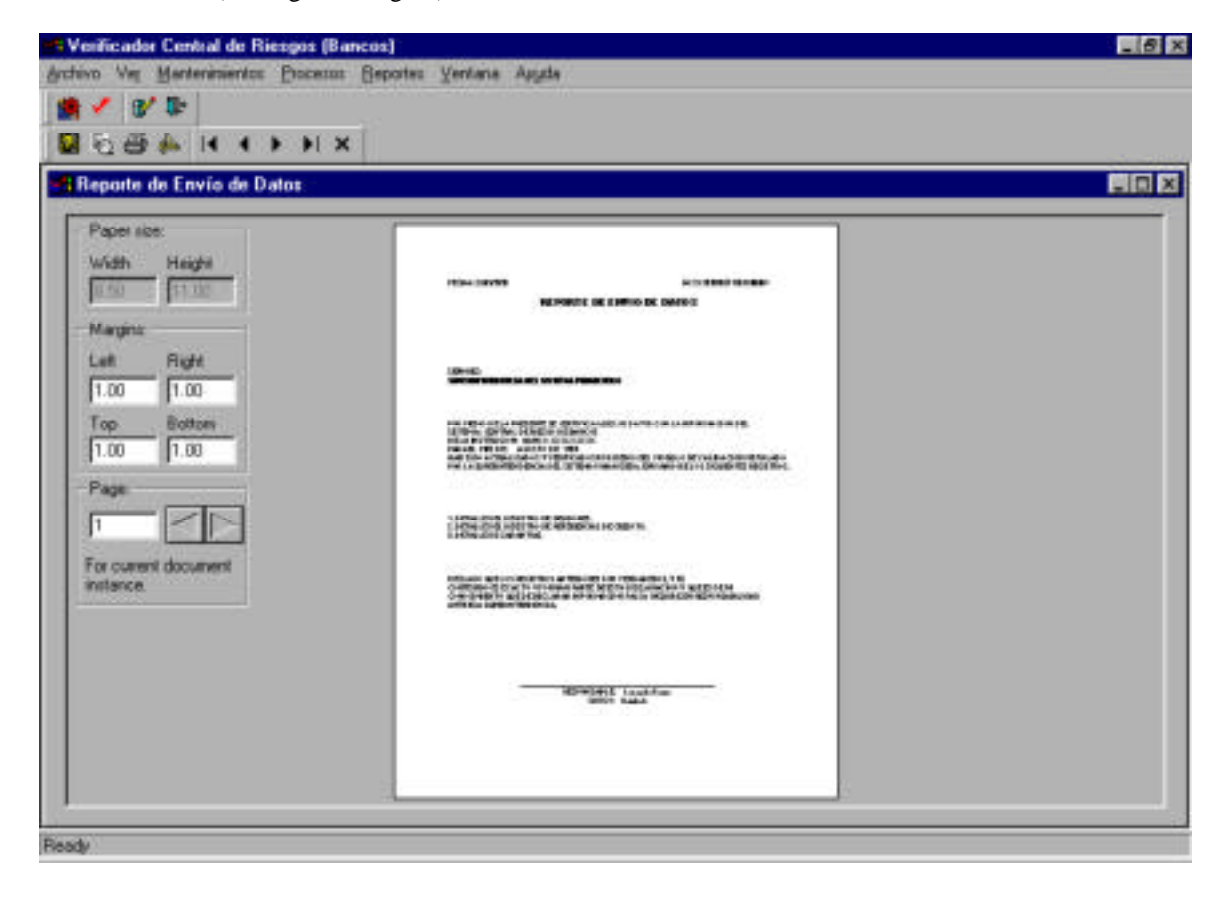

### Opciones del Toolbar del Reporte de envío de datos.

Graba el reporte a un archivo (HTML, ASCII, EXCEL, ETC) 2

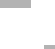

va/Desactiva el modo de presentación preliminar del reporte. (Los reportes siempre se despliegan la opción de presentación preliminar activada).

🛃 da a imprimir el reporte.

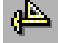

✤ va/Desactiva la regla en el reporte.

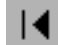

**|** enta la primer página del reporte.

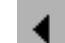

►I

enta la página anterior del reporte.

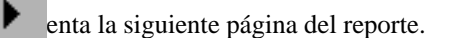

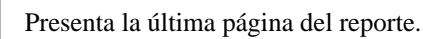

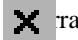

🗙 ra la ventana del reporte.

# **CONFIGURACION DE PARAMETROS**

Existen ciertos parámetros del programa que pueden ser modificados por el usuario y para acceder a la configuración de dichos parámetros es neceario presionar el primer botón del toolbar principal del sistema.

| 😹 Vesticador Central de Riesgos (Seguros | 1                          |                   | - 8 X |
|------------------------------------------|----------------------------|-------------------|-------|
| Anthivo Ver Mantenimientos Brocesos Bep  | otec Ventera Assida        |                   |       |
| 1 1 1 1 1 1 1 1 1 1 1 1 1 1 1 1 1 1 1    |                            |                   |       |
| 图 :: : : : : : : : : : : : : : : : : :   |                            |                   |       |
| Presionar aquí                           |                            |                   |       |
| V Inicio Languagon                       | Concribbio: Prenove Thisle | a) Pl Oscent En a | 1     |
| Archivus DIF, a procesar                 | Lanuer Hinduration.        |                   |       |
| Archive Processs Sombad                  | Hara                       | Descrinción       |       |

Después de presionar este botón del toolbar, será desplegada la siguiente ventana.

| lor |         |       |
|-----|---------|-------|
|     | <br>E   |       |
|     | <br>- E |       |
|     |         |       |
|     |         |       |
|     |         |       |
|     |         |       |
|     |         | encia |

En esta ventana se pueden cambiar los siguientes parámetros:

- CodInstitucion (Código de la Institución )
- NombreInstitucion (Nombre de la Institución)
- DBUserPWD (Password de entrada al sistema)

# ACTUALIZACION DE LA BASE DE DATOS

Cuando la Superintendencia del Sistema Financiero lo considere necesario, se hará llegar a cada una de las instituciones un archivo con extensión UPD, que contendrá información para actualizar la base de datos del verificador. Para poder aplicar este archivo UPD es necesario ejecutar las siguientes tareas:

1. Abrir ventana de actualización de la base de datos.

| 🖶 Verificador Central de Riezgoz (Seguroz)          |                               | 2 8 X |
|-----------------------------------------------------|-------------------------------|-------|
| Archivo Ver Mantenimientos Brocesus Repotes Ventana | Aggde                         |       |
| <u> ∰ ✓ %_</u> ₽                                    |                               |       |
| (図2)(2年)(4)(4)(4)                                   |                               |       |
| Validación de Datos                                 |                               |       |
| Inicia Validación Presionar aquí                    | Premium (Destroy) Provember - |       |
| Archives DUF a processer                            | ef Finalsonfare               |       |
| Archive Processe Sombado He                         | ora Descriozión               |       |

2. Presionar BUSCAR para proporcionarle la ruta en donde se encuentra el archivo UPD.

| Actualizar Progra          | mas DB        |        |        | × |
|----------------------------|---------------|--------|--------|---|
| Archivo de<br>actualizació | n: 🗌          | [      | Buscar |   |
|                            | Actualizar DB | Cerrar |        |   |

Presionar ACTUALIZAR DB para aplicar la actualización y esperar el mensaje de confirmación.
 Cerrar la ventana.

# MANTENIMIENTO AL INVENTARIO DE CERTIFICADOS DE ACCIONES

En ciertos casos es necesario modificar el inventario de certificados de acciones, para lo cual existe un mantenimiento; el cual puede ser accesado dando click al botón del toolbar que se indica en la siguiente figura:

| 😫 Vesticador Central de Riezgoz (Seguroz)                      |                | 218 X |
|----------------------------------------------------------------|----------------|-------|
| Archivo Vet Mantenimientos Bocesos Bepotes Ventana Asuda       |                |       |
| 🚊 🗸 🖉 🧩                                                        |                |       |
| Dar aliak aquí                                                 |                |       |
| Validación de Datos                                            |                |       |
| 🖌 Inicia Validación 🔰 Encret Constitutor, 🛛 🖻 Encret (Texture) | PI Oscont En o | 1     |
| Archives DBF & processe                                        |                | 10000 |
| Archive Processe Annhado Hora                                  | Descrinción    |       |

Inmediatamente se abrira la ventana de mantenimiento (Ver la siguiente figura)

| Mante   | enimiento al l | Inventario de Cer | tificados de Ac | ciones    |           |           |          |          |     |
|---------|----------------|-------------------|-----------------|-----------|-----------|-----------|----------|----------|-----|
|         | Nit            | Numaccion         | Numcertif       | Tipaccion | Fecadquis | Codsector | Numlibro | Numfolio | 2   |
| 8       |                | -                 |                 |           |           |           |          |          | - 1 |
|         |                |                   |                 |           |           |           |          |          |     |
|         |                |                   |                 |           |           |           |          |          | - 1 |
|         |                |                   |                 |           |           |           |          | 1        | - 1 |
|         |                |                   |                 |           |           |           |          |          |     |
|         |                |                   |                 |           |           |           |          |          | - 1 |
|         |                |                   |                 |           |           |           |          |          |     |
|         |                |                   |                 |           | -         |           |          |          |     |
|         |                |                   |                 |           |           |           |          |          |     |
|         |                |                   |                 | -         | -         |           |          | -        |     |
|         |                |                   |                 |           |           |           |          |          |     |
| lotal A | Acciones       | 0.00              |                 | 100       |           |           |          |          |     |

La ventana puede operar en dos modalidades: Modo de Consulta y Modo de Edición. Al abrir la ventana se estará en modo de consulta. En este modo el programa estará esperando que se ingresen condiciones de búsqueda a certificados de acciones; estas condiciones se ingresan en las celdas que se muestran en la figura anterior. Cada columna se interpreta como un operador lógico AND y cada fila como un operador logico OR; es decir si yo quiero encontrar para realizar alguna modificación todos los certificados de acciones de una persona en específico, lo que tengo que hacer es ingresar su numero de NIT en la columna correspondiente y cambiar del modo de query (consulta) al modo normal de edición (Esto se hace presionando el botón del toolbar correspondiente).

#### Opciones del Toolbar para el mantenimiento del inventario de certificados de acciones.

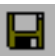

Graba los cambios hechos en el mantenimiento.

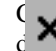

la ventana de mantenimiento. (Si no se han grabado los cambios, el programa pregunta si se grabar)

a entre Modo de Query y Modo de edición. Al cambiar de modo de query a modo de edición trarán los certificados que cumplan con las condiciones ingresadas para que puedan Ser modificados.

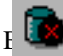

as condiciones del modo de query (Consulta)

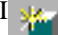

una fila nueva en blanco para ingresar un nuevo certificado (Solo en modo de edición)

- a un certificado (Solo en modo de edición)
- Ita la primer página del mantenimiento.

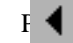

Ita la página anterior del mantenimiento.

Presenta la siguiente página del mantenimiento.

Ita la última página del mantenimiento.

# Tipos de Movimientos

Anexo 6

| Tipo         | De 0 a N                                   |                          |                                          |                                                            |                       |                      |            |                   |              |              |
|--------------|--------------------------------------------|--------------------------|------------------------------------------|------------------------------------------------------------|-----------------------|----------------------|------------|-------------------|--------------|--------------|
|              |                                            |                          |                                          |                                                            |                       |                      |            |                   |              |              |
| Explicación: | Este se da en c<br>acciones.               | aso de Caj               | pitalización, no exist                   |                                                            |                       |                      |            |                   |              |              |
|              | NUMCERTCE<br>nuevo certifica               | E1 y NUM<br>Ido          | CERTCE2 deben se                         |                                                            |                       |                      |            |                   |              |              |
|              |                                            |                          |                                          |                                                            |                       |                      |            |                   |              |              |
| FECTRASP     | NUMACCIO<br>N                              | TIPO                     | NUMCERTCE1                               | NITCEDENTE                                                 | NUMCERTC<br>E2        | NITACEPTAN           | NUMCERTACE | CODS<br>ECT<br>OR | NUM<br>LIBRO | NUM<br>FOLIO |
| 1/01/95      | 100                                        | С                        | 0                                        | CAPI-TALIZA-CIO-N                                          | 0                     | 0614-171263-001-1    | 2001       | 2                 | 1            | 1            |
| Тіро         | De 1 a N                                   |                          |                                          |                                                            |                       |                      |            |                   |              |              |
| Explicación: | Donde N pued<br>certificado a va           | e ser 2,3<br>arios,      | ; Este caso se da cua                    |                                                            |                       |                      |            |                   |              |              |
|              | todos los certif                           | icados del               | o los aceptantes del                     | oen ser nuevos. Si el ceden                                | o numero de acciones, |                      |            |                   |              |              |
|              | (Traspaso parc certificado.                | ial), estas              | deben generar un nu                      | evo numero de                                              |                       |                      |            |                   |              |              |
|              | Supongamos q<br>es:                        | ue el certi              | ficado 160 posee 40                      | 0 acciones, entonces una fo                                | orma correcta de      | efectuar el traspaso |            |                   |              |              |
| FECTRASP     | NUMACCIO<br>N                              | TIPO                     | NUMCERTCE1                               | NITCEDENTE                                                 | NUMCERTC<br>E2        | NITACEPTAN           | NUMCERTACE | CODS<br>ECT<br>OR | NUM<br>LIBRO | NUM<br>FOLIO |
| 1/01/95      | 100                                        | С                        | 160                                      | 0614-111170-002-1                                          | 0                     | 0614-171263-001-1    | 1001       | 2                 | 1            | 1            |
| 1/01/95      | 150                                        | С                        | 160                                      | 0614-111170-002-1                                          | 0                     | 0614-111270-001-1    | 1002       | 2                 | 3            | 1            |
| 1/01/95      | 50                                         | С                        | 160                                      | 0614-111170-002-1                                          | 1003                  | 0614-111153-003-1    | 1004       | 2                 | 2            | 3            |
|              | Las 100 accion<br>1003<br>El certificado 1 | nes que con<br>1003 en N | nserva el cedente le o<br>UMCERTE2 puede | quedarían en el certificado<br>ubicarse en cualquiera de l | los 2 traspasos       |                      |            |                   |              |              |
|              | anteriores.                                |                          |                                          |                                                            |                       |                      |            |                   |              |              |
|              | Formas incorre                             | ectas                    |                                          |                                                            |                       |                      |            |                   |              |              |

| FECTRASP                                                            | NUMACCIO<br>N                         | TIPO                        | NUMCERTCE1                                     | NITCEDENTE                                                 | NUMCERTC<br>E2 *                          | NITACEPTAN             | NUMCERTACE | CODS<br>ECT       | NUM<br>LIBRO | NUM<br>FOLIO |
|---------------------------------------------------------------------|---------------------------------------|-----------------------------|------------------------------------------------|------------------------------------------------------------|-------------------------------------------|------------------------|------------|-------------------|--------------|--------------|
| 1/01/95                                                             | 100                                   | С                           | 160                                            | 0614-111170-002-1                                          | 1003                                      | 0614-171263-001-1      | 1001       | 2                 | 1            | 1            |
| 1/01/95                                                             | 150                                   | С                           | 160                                            | 0614-111170-002-1                                          | 1003                                      | 0614-111270-001-1      | 1002       | 2                 | 3            | 1            |
| 1/01/95                                                             | 50                                    | С                           | 160                                            | 0614-111170-002-1                                          | 1003                                      | 0614-111153-003-1      | 1004       | 2                 | 2            | 3            |
| * Este caso es i<br>incorrecto<br>El verificador o<br>ya existiría. | incorrecto, pues<br>crearía la primer | el certific<br>ra vez el co | ado 1003 solo debe i<br>ertificado 1003, y las | r en uno de los tres traspa<br>s 2 siguientes generaría un | asos, en este caso<br>n error debido a qu | ue el certificado 1003 |            |                   |              |              |
| FECTRASP                                                            | NUMACCIO<br>N                         | TIPO                        | NUMCERTCE1                                     | NITCEDENTE                                                 | NUMCERTC<br>E2 *                          | NITACEPTAN             | NUMCERTACE | CODS<br>ECT<br>OR | NUM<br>LIBRO | NUM<br>FOLIO |
| 1/01/95                                                             | 100                                   | С                           | 160                                            | 0614-111170-002-1                                          | 0                                         | 0614-171263-001-1      | 1001       | 2                 | 1            | 1            |
| 1/01/95                                                             | 150                                   | С                           | 160                                            | 0614-111170-002-1                                          | 0                                         | 0614-111270-001-1      | 1002       | 2                 | 3            | 1            |
| 1/01/95                                                             | 50                                    | С                           | 160                                            | 0614-111170-002-1                                          | 0                                         | 0614-111153-003-1      | 1004       | 2                 | 2            | 3            |
| * Este caso es i<br>nuevo de certif                                 | incorrecto, debio                     | do a que la                 | as 100 acciones resta                          | ntes del certificado 100 n                                 | o tienen número                           |                        |            |                   |              |              |
| FECTRASP                                                            | NUMACCIO                              | TIPO                        | NUMCERTCE1                                     | NITCEDENTE                                                 | NUMCERTC                                  | NITACEPTAN             | NUMCERTACE | CODS              | NUM          | NUM          |
|                                                                     | Ν                                     |                             |                                                |                                                            | E2 *                                      |                        | *          | ЕСТ               | LIBRO        | FOLIO        |
| 1/01/95                                                             | 100                                   | С                           | 160                                            | 0614-111170-002-1                                          | 0                                         | 0614-171263-001-1      | 1001       | 2                 | 1            | 1            |
| 1/01/95                                                             | 150                                   | С                           | 160                                            | 0614-111170-002-1                                          | 0                                         | 0614-111270-001-1      | 1002       | 2                 | 3            | 1            |
| 1/01/95                                                             | 50                                    | С                           | 160                                            | 0614-111170-002-1                                          | 1003                                      | 0614-111153-003-1      | 1001       | 2                 | 2            | 3            |
| * Este caso es a<br>aceptante difer                                 | incorrecto, pues<br>ente.             | se esta in                  | tentando adicionar ad                          | cciones a un certificado y                                 | a creado para un                          |                        |            |                   |              |              |
| Tine                                                                | Do 1 o 1                              |                             |                                                |                                                            |                                           |                        |            |                   |              |              |
| 1100                                                                | Delai                                 |                             |                                                |                                                            |                                           |                        |            |                   |              |              |

| Explicación:                              | Este es el caso<br>acciones traspa  | de un trasj<br>isadas   | paso total del ceden                        | te al aceptante, las                                      |                              |                          |                     |                   |              |              |
|-------------------------------------------|-------------------------------------|-------------------------|---------------------------------------------|-----------------------------------------------------------|------------------------------|--------------------------|---------------------|-------------------|--------------|--------------|
|                                           | crearán un nue<br>acciones)         | vo certific             | ado (endoso de                              |                                                           |                              |                          |                     |                   |              |              |
|                                           | Forma                               |                         |                                             |                                                           |                              |                          |                     |                   |              |              |
|                                           | conceta.                            |                         |                                             |                                                           |                              |                          |                     |                   |              |              |
| FECTRASP                                  | NUMACCIO<br>N                       | TIPO                    | NUMCERTCE1                                  | NITCEDENTE                                                | NUMCERTC<br>E2               | NITACEPTAN               | NUMCERTACE          | CODS<br>ECT<br>OR | NUM<br>LIBRO | NUM<br>FOLIO |
| 1/01/95                                   | 400                                 | С                       | 160                                         | 0614-111170-002-1                                         | 0                            | 0614-171263-001-1        | 2001                | 2                 | 1            | 1            |
|                                           |                                     |                         |                                             |                                                           |                              |                          |                     |                   |              |              |
| 1/01/95                                   | 400                                 | С                       | 160                                         | 0614-111170-002-1                                         | 0                            | 0614-111170-002-1        | 2001                | 2                 | 1            | 1            |
| Note que el seg<br>otro<br>con el mismo r | gundo caso es el<br>número de accio | correcto,<br>nes y para | lo que se está hacier<br>la misma persona.  | ndo es cancelando un certif                               | icado y creando              |                          |                     |                   |              |              |
|                                           | Forma incorrecta:                   |                         |                                             |                                                           |                              |                          |                     |                   |              |              |
| FECTRASP                                  | NUMACCIO<br>N                       | TIPO                    | NUMCERTCE1                                  | NITCEDENTE                                                | NUMCERTC<br>E2               | NITACEPTAN               | NUMCERTACE          | CODS<br>ECT<br>OR | NUM<br>LIBRO | NUM<br>FOLIO |
| 1/01/95                                   | 400                                 | С                       | 160                                         | 0614-111170-002-1                                         | 0                            | 0614-171263-001-1        | 160                 | 2                 | 1            | 1            |
|                                           |                                     |                         |                                             |                                                           |                              |                          |                     |                   |              |              |
|                                           |                                     |                         |                                             |                                                           |                              |                          |                     |                   |              |              |
| <u>TIPO:</u>                              | <u>DE NA 1</u>                      |                         |                                             |                                                           |                              |                          |                     |                   |              |              |
| EXPLICACI<br>ÓN:                          | Este es el caso<br>esta situación l | cuando va<br>a fecha de | rios cedentes traspa<br>traspaso, numacerta | san acciones a un mismo a<br>ace y nitaceptan deben ser i | ceptante y númer<br>iguales. | o de certificado, esto s | ólo se puede efectu | ar en mi          | ismo enví    | o. Para      |
|                                           | Forma<br>correcta:                  |                         |                                             |                                                           |                              |                          |                     |                   |              |              |
| FECTRASP                                  | NUMACCIO<br>N                       | TIPO                    | NUMCERTCE1                                  | NITCEDENTE                                                | NUMCERTC<br>E2               | NITACEPTAN               | NUMCERTACE          | COD<br>SECT       | NUM<br>LIBRO | NUM<br>FOLIO |

|                                                                                                    |                                                                                                    |                                                                                                |                                                                                                 |                                                                                                    |                                                                                                    |                                                                                                    |                                                                                                    | OR                                                                                                    |                                         |                                           |
|----------------------------------------------------------------------------------------------------|----------------------------------------------------------------------------------------------------|------------------------------------------------------------------------------------------------|-------------------------------------------------------------------------------------------------|----------------------------------------------------------------------------------------------------|----------------------------------------------------------------------------------------------------|----------------------------------------------------------------------------------------------------|----------------------------------------------------------------------------------------------------|----------------------------------------------------------------------------------------------------|-----------------------------------------|-------------------------------------------|
|                                                                                                    |                                                                                                    |                                                                                                |                                                                                                 |                                                                                                    |                                                                                                    |                                                                                                    |                                                                                                    |                                                                                                    |                                         |                                           |
| 01/01/95                                                                                                    | 400                                                                                                    | С                                                                                              | 160                                                                                             | 0614-111170-002-1                                                                                                    | 0                                                                                                    | 0614-171263-001-1                                                                                                    | 3001                                                                                                    | 2                                                                                                    | 1                                       | 1                                         |
| 01/01/95                                                                                                    | 100                                                                                                    | С                                                                                              | 163                                                                                             | 0614-111170-002-1                                                                                                    | 0                                                                                                    | 0614-171263-001-1                                                                                                    | 3001                                                                                                    | 2                                                                                                    | 1                                       | 1                                         |
| 01/01/95                                                                                                    | 200                                                                                                    | С                                                                                              | 170                                                                                             | 0614-111170-002-1                                                                                                    | 0                                                                                                    | 0614-171263-001-1                                                                                                    | 3001                                                                                                    | 2                                                                                                    | 1                                       | 1                                         |
|                                                                                                    |                                                                                                    |                                                                                                |                                                                                                 |                                                                                                    |                                                                                                    |                                                                                                    |                                                                                                    |                                                                                                    |                                         |                                           |
|                                                                                                    | Formas incorre                                                                                                    | ectas:                                                                                         |                                                                                                 |                                                                                                    |                                                                                                    |                                                                                                    |                                                                                                    |                                                                                                    |                                         |                                           |
| FECTRASP                                                                                                    | NUMACCIO                                                                                                    | TIPO                                                                                           | NUMCERTCE1                                                                                      | NITCEDENTE                                                                                                    | NUMCERTC                                                                                              | NITACEPTAN                                                                                                    | NUMCERTACE                                                                                                    | COD                                                                                                    | NUM                                     | NUM                                       |
| (*)                                                                                                    | Ν                                                                                                    |                                                                                                |                                                                                                 |                                                                                                    | E2                                                                                                    |                                                                                                    |                                                                                                    | SECT<br>OR                                                                                                    | LIBRO                                   | FOLIO                                     |
| 01/01/95                                                                                                    | 400                                                                                                    | С                                                                                              | 160                                                                                             | 0614-111170-002-1                                                                                                    | 0                                                                                                    | 0614-171263-001-1                                                                                                    | 3001                                                                                                    | 2                                                                                                    | 1                                       | 1                                         |
| 01/05/95                                                                                                    | 100                                                                                                    | С                                                                                              | 163                                                                                             | 0614-171080-002-1                                                                                                    | 0                                                                                                    | 0614-171263-001-1                                                                                                    | 3001                                                                                                    | 2                                                                                                    | 1                                       | 1                                         |
| 01/10/95                                                                                                    | 200                                                                                                    | С                                                                                              | 170                                                                                             | 0101-211175-002-1                                                                                                    | 0                                                                                                    | 0614-171263-001-1                                                                                                    | 3001                                                                                                    | 2                                                                                                    | 1                                       | 1                                         |
|                                                                                                    |                                                                                                    |                                                                                                |                                                                                                 |                                                                                                    |                                                                                                    |                                                                                                    |                                                                                                    |                                                                                                    |                                         |                                           |
| (*) Estos datos                                                                                                    | son incorrectos                                                                                                    | s ya que la                                                                                    | fecha de traspaso (l                                                                            | FECTRASP) debe ser la mi                                                                                                    | sma para los                                                                                          |                                                                                                    |                                                                                                    |                                                                                                    |                                         |                                           |
| traspasos de N                                                                                                    | a 1.                                                                                                    |                                                                                                |                                                                                                 |                                                                                                    |                                                                                                    |                                                                                                    |                                                                                                    |                                                                                                    |                                         |                                           |
|                                                                                                    |                                                                                                    |                                                                                                |                                                                                                 |                                                                                                    |                                                                                                    |                                                                                                    |                                                                                                    |                                                                                                    |                                         |                                           |
| FECTRASP                                                                                                    | NUMACCIO                                                                                                    | TIPO                                                                                           | NUMCERTCE1                                                                                      | NITCEDENTE                                                                                                    | NUMCERTC                                                                                              | NITACEPTAN(*)                                                                                                    | NUMCERTACE                                                                                                    | COD                                                                                                    | NUM                                     | NUM                                       |
| FECTRASP                                                                                                    | NUMACCIO<br>N                                                                                                    | TIPO                                                                                           | NUMCERTCE1                                                                                      | NITCEDENTE                                                                                                    | NUMCERTC<br>E2                                                                                        | NITACEPTAN(*)                                                                                                    | NUMCERTACE                                                                                                    | COD<br>SECT                                                                                                    | NUM<br>LIBRO                            | NUM<br>FOLIO                              |
| FECTRASP                                                                                                    | NUMACCIO<br>N                                                                                                    | TIPO                                                                                           | NUMCERTCE1                                                                                      | NITCEDENTE                                                                                                    | NUMCERTC<br>E2                                                                                        | NITACEPTAN(*)                                                                                                    | NUMCERTACE                                                                                                    | COD<br>SECT<br>OR                                                                                                    | NUM<br>LIBRO                            | NUM<br>FOLIO                              |
| FECTRASP<br>01/01/95                                                                                                    | NUMACCIO<br>N<br>400                                                                                                    | TIPO<br>C                                                                                      | NUMCERTCE1<br>160                                                                               | NITCEDENTE<br>0614-111170-002-1                                                                                                    | NUMCERTC<br>E2                                                                                        | NITACEPTAN(*)<br>0614-171263-001-1                                                                                        | NUMCERTACE<br>3001                                                                                                    | COD<br>SECT<br>OR<br>2                                                                                                | NUM<br>LIBRO                            | NUM<br>FOLIO                              |
| <b>FECTRASP</b><br>01/01/95<br>01/01/95                                                                                                    | NUMACCIO<br>N<br>400<br>100                                                                                                    | TIPO<br>C<br>C                                                                                 | NUMCERTCE1<br>160<br>163                                                                        | NITCEDENTE<br>0614-111170-002-1<br>0614-171080-002-1                                                                                                    | <b>NUMCERTC</b><br><b>E2</b><br>0<br>0                                                                | NITACEPTAN(*)<br>0614-171263-001-1<br>0614-211260-003-3                                                                   | NUMCERTACE<br>3001<br>3001                                                                                                    | COD<br>SECT<br>OR<br>2<br>2                                                                                           | NUM<br>LIBRO                            | NUM<br>FOLIO                              |
| FECTRASP<br>01/01/95<br>01/01/95<br>01/01/95                                                                                                    | NUMACCIO<br>N<br>400<br>100<br>200                                                                                                    | TIPO<br>C<br>C<br>C                                                                            | NUMCERTCE1<br>160<br>163<br>170                                                                 | NITCEDENTE<br>0614-111170-002-1<br>0614-171080-002-1<br>0101-211175-002-1                                                                                                    | NUMCERTC           E2           0           0           0           0           0                     | NITACEPTAN(*)<br>0614-171263-001-1<br>0614-211260-003-3<br>0614-171255-001-1                                              | NUMCERTACE<br>3001<br>3001<br>3001                                                                                                    | COD<br>SECT<br>OR<br>2<br>2<br>2<br>2                                                                                 | NUM<br>LIBRO<br>1<br>1<br>1             | <b>NUM</b><br><b>FOLIO</b><br>1<br>1<br>1 |
| FECTRASP 01/01/95 01/01/95 01/01/95                                                                                                    | NUMACCIO<br>N<br>400<br>100<br>200                                                                                                    | TIPO<br>C<br>C<br>C                                                                            | NUMCERTCE1<br>160<br>163<br>170                                                                 | NITCEDENTE<br>0614-111170-002-1<br>0614-171080-002-1<br>0101-211175-002-1                                                                                                    | NUMCERTC<br>E2<br>0<br>0<br>0                                                                         | NITACEPTAN(*)<br>0614-171263-001-1<br>0614-211260-003-3<br>0614-171255-001-1                                              | NUMCERTACE<br>3001<br>3001<br>3001                                                                                                    | COD<br>SECT<br>OR<br>2<br>2<br>2                                                                                      | NUM<br>LIBRO<br>1<br>1<br>1             | NUM<br>FOLIO<br>1<br>1                    |
| FECTRASP<br>01/01/95<br>01/01/95<br>(*) Este dato est                                                                                                    | NUMACCIO<br>N<br>400<br>100<br>200<br>s incorrecto ya c                                                                                         | TIPO<br>C<br>C<br>que el NIT                                                                   | NUMCERTCE1<br>160<br>163<br>170<br>del aceptante(NITz                                           | NITCEDENTE<br>0614-111170-002-1<br>0614-171080-002-1<br>0101-211175-002-1<br>ACEPTAN) debe ser el mis                                                                                                    | NUMCERTC<br>E2<br>0<br>0<br>0<br>0<br>0<br>mo para un                                                 | NITACEPTAN(*)<br>0614-171263-001-1<br>0614-211260-003-3<br>0614-171255-001-1                                              | NUMCERTACE<br>3001<br>3001<br>3001                                                                                                    | COD<br>SECT<br>OR<br>2<br>2<br>2                                                                                      | NUM<br>LIBRO<br>1<br>1                  | NUM<br>FOLIO                              |
| FECTRASP<br>01/01/95<br>01/01/95<br>(*) Este dato est<br>traspaso de N a                                                                                                  | NUMACCIO<br>N<br>400<br>100<br>200<br>s incorrecto ya o<br>a 1.                                                                                 | TIPO<br>C<br>C<br>que el NIT                                                                   | NUMCERTCE1<br>160<br>163<br>170<br>del aceptante(NITA                                           | NITCEDENTE<br>0614-111170-002-1<br>0614-171080-002-1<br>0101-211175-002-1<br>ACEPTAN) debe ser el mis                                                                                                    | NUMCERTC<br>E2<br>0<br>0<br>0<br>0<br>0<br>mo para un                                                 | NITACEPTAN(*)<br>0614-171263-001-1<br>0614-211260-003-3<br>0614-171255-001-1                                              | NUMCERTACE 3001 3001 3001                                                                                                    | COD<br>SECT<br>OR<br>2<br>2<br>2<br>2                                                                                 | NUM<br>LIBRO                            | NUM<br>FOLIO<br>1<br>1                    |
| FECTRASP<br>01/01/95<br>01/01/95<br>(*) Este dato es<br>traspaso de N a<br>TIPO:                                                                                          | NUMACCIO<br>N<br>400<br>100<br>200<br>s incorrecto ya a<br>1.<br>EN UN ENVÍ                                                                     | TIPO<br>C<br>C<br>que el NIT<br>O SE CRI                                                       | NUMCERTCE1<br>160<br>163<br>170<br>del aceptante(NITA<br>EA POR MEDIO I                         | NITCEDENTE<br>0614-111170-002-1<br>0614-171080-002-1<br>0101-211175-002-1<br>ACEPTAN) debe ser el mis                                                                                                    | NUMCERTC<br>E2<br>0<br>0<br>0<br>mo para un                                                           | NITACEPTAN(*)<br>0614-171263-001-1<br>0614-211260-003-3<br>0614-171255-001-1                                              | NUMCERTACE<br>3001<br>3001<br>3001<br>ZAN OTRO(S) TR                                                                                                    | COD<br>SECT<br>OR<br>2<br>2<br>2                                                                                      | NUM<br>LIBRO                            | NUM<br>FOLIO 1 1 L                        |
| <b>FECTRASP</b><br>01/01/95<br>01/01/95<br>(*) Este dato es<br>traspaso de N a<br><b>TIPO:</b>                                                                            | NUMACCIO<br>N<br>400<br>100<br>200<br>s incorrecto ya (<br>a 1.<br>EN UN ENVÍ<br>CERTIFICA                                                      | TIPO<br>C<br>C<br>que el NIT<br>O SE CRI<br>DO CREA                                            | NUMCERTCE1 160 163 170 del aceptante(NITA EA POR MEDIO I DO, CREANDO A                          | NITCEDENTE<br>0614-111170-002-1<br>0614-171080-002-1<br>0101-211175-002-1<br>ACEPTAN) debe ser el mis<br>DE UN TRASPASO UN C<br>A SU VEZ OTRO(S) CER                                                                         | NUMCERTC<br>E2<br>0<br>0<br>0<br>0<br>mo para un<br>CERTIFICADO<br>CERTIFICADO(S)                     | NITACEPTAN(*)<br>0614-171263-001-1<br>0614-211260-003-3<br>0614-171255-001-1                                              | NUMCERTACE<br>3001<br>3001<br>3001<br>ZAN OTRO(S) TE                                                                                                    | COD<br>SECT<br>OR<br>2<br>2<br>2                                                                                      | NUM<br>LIBRO<br>1<br>1<br>1<br>SO(S) DE | NUM<br>FOLIO 1 1 1 1 1 L                  |
| FECTRASP<br>01/01/95<br>01/01/95<br>(*) Este dato est<br>traspaso de N a<br>TIPO:                                                                                         | NUMACCIO<br>N<br>400<br>100<br>200<br>s incorrecto ya o<br>a 1.<br>EN UN ENVÍ<br>CERTIFICA                                                      | TIPO<br>C<br>C<br>que el NIT<br>O SE CRI<br>DO CREA                                            | NUMCERTCE1<br>160<br>163<br>170<br>del aceptante(NITA<br>EA POR MEDIO I<br>DO, CREANDO A        | NITCEDENTE<br>0614-111170-002-1<br>0614-171080-002-1<br>0101-211175-002-1<br>ACEPTAN) debe ser el mis<br>DE UN TRASPASO UN C<br>A SU VEZ OTRO(S) CER                                                                         | NUMCERTC<br>E2<br>0<br>0<br>0<br>mo para un<br>CERTIFICADO<br>STIFICADO(S)                            | NITACEPTAN(*)<br>0614-171263-001-1<br>0614-211260-003-3<br>0614-171255-001-1                                              | NUMCERTACE 3001 3001 3001 ZAN OTRO(S) TF                                                                                                    | COD<br>SECT<br>OR<br>2<br>2<br>2<br>2                                                                                 | NUM<br>LIBRO<br>1<br>1<br>1<br>50(S) DE | NUM<br>FOLIO 1 1 1 1 L                    |
| FECTRASP           01/01/95           01/01/95           01/01/95           (*) Este dato estraspaso de N a           TIPO:           EXPLICACI                           | NUMACCIO<br>N<br>400<br>100<br>200<br>s incorrecto ya a<br>a 1.<br>EN UN ENVÍ<br>CERTIFICA<br>Para que estas                                    | TIPO<br>C<br>C<br>que el NIT<br>O SE CRI<br>DO CREA<br>transaccio                              | NUMCERTCE1 160 163 170 del aceptante(NITA EA POR MEDIO I DO, CREANDO A nes se efectúen corr     | NITCEDENTE           0614-111170-002-1           0614-171080-002-1           0101-211175-002-1           ACEPTAN) debe ser el mis           DE UN TRASPASO UN (A SU VEZ OTRO(S) CER           rectamente, las instituciones  | NUMCERTC<br>E2<br>0<br>0<br>0<br>mo para un<br>CERTIFICADO<br>CERTIFICADO(S)<br>s deben de tener o    | NITACEPTAN(*)<br>0614-171263-001-1<br>0614-211260-003-3<br>0614-171255-001-1<br>LUEGO SE REALI<br>el cuidado de registrar | NUMCERTACE 3001 3001 3001 ZAN OTRO(S) TF los traspasos en el c                                                                                                    | COD<br>SECT<br>OR<br>2<br>2<br>2<br>2<br>2<br>2<br>2<br>3<br>2<br>2<br>2<br>2<br>2<br>2<br>2<br>2<br>0<br>2<br>0<br>2 | NUM<br>LIBRO<br>1<br>1<br>1<br>5O(S) DE | NUM<br>FOLIO 1 1 1 L                      |
| FECTRASP           01/01/95           01/01/95           01/01/95           (*) Este dato est           traspaso de N a           TIPO:           EXPLICACI           ÓN: | NUMACCIO<br>N<br>400<br>100<br>200<br>s incorrecto ya o<br>a 1.<br>EN UN ENVÍ<br>CERTIFICA<br>Para que estas<br>cronológico qu                  | TIPO<br>C<br>C<br>Que el NIT<br>O SE CRI<br>DO CREA<br>transaccio<br>ie se dieron              | NUMCERTCE1  160 163 170 del aceptante(NITA EA POR MEDIO I DO, CREANDO A nes se efectúen corr n. | NITCEDENTE           0614-111170-002-1           0614-171080-002-1           0101-211175-002-1           ACEPTAN) debe ser el mis           DE UN TRASPASO UN CA SU VEZ OTRO(S) CEF           "ectamente, las instituciones" | NUMCERTC<br>E2<br>0<br>0<br>0<br>0<br>mo para un<br>CERTIFICADO<br>STIFICADO(S)<br>s deben de tener o | NITACEPTAN(*)<br>0614-171263-001-1<br>0614-211260-003-3<br>0614-171255-001-1<br>LUEGO SE REALI<br>el cuidado de registrar | NUMCERTACE           3001           3001           3001           3001           3001           Jos traspasos en el contrastante en el contrastante en el con                           | COD<br>SECT<br>OR<br>2<br>2<br>2<br>2<br>2<br>3<br>8<br>ASPAS                                                         | NUM<br>LIBRO                            | NUM<br>FOLIO 1 1 1 1 L                    |
| FECTRASP           01/01/95           01/01/95           01/01/95           (*) Este dato estraspaso de N a           TIPO:           EXPLICACI           ÓN:             | NUMACCIO<br>N<br>400<br>100<br>200<br>s incorrecto ya da<br>1.<br>EN UN ENVÍ<br>CERTIFICA<br>Para que estas<br>cronológico que                  | TIPO<br>C<br>C<br>Que el NIT<br>O SE CRI<br>DO CREA<br>transaccio<br>te se dieron<br>tras:     | NUMCERTCE1  160 163 170 del aceptante(NIT/ EA POR MEDIO I DO, CREANDO / nes se efectúen corr n. | NITCEDENTE           0614-111170-002-1           0614-171080-002-1           0101-211175-002-1           ACEPTAN) debe ser el mis           DE UN TRASPASO UN CA SU VEZ OTRO(S) CEF           rectamente, las instituciones  | NUMCERTC<br>E2<br>0<br>0<br>0<br>mo para un<br>CERTIFICADO<br>StrificADO(S)<br>s deben de tener of    | NITACEPTAN(*)<br>0614-171263-001-1<br>0614-211260-003-3<br>0614-171255-001-1<br>LUEGO SE REALI<br>el cuidado de registrar | NUMCERTACE           3001           3001           3001           3001           Jos traspasos en el constructor en el constructor en el constructo | COD<br>SECT<br>OR<br>2<br>2<br>2<br>2<br>2<br>2<br>3<br>3<br>3<br>3<br>3<br>3<br>3<br>3<br>3<br>3<br>3<br>3<br>3      | NUM<br>LIBRO<br>1<br>1<br>1<br>50(S) DE | NUM<br>FOLIO 1 1 1 1 L                    |
| FECTRASP           01/01/95           01/01/95           01/01/95           (*) Este dato estraspaso de N a           TIPO:           EXPLICACI           ÓN:             | NUMACCIO<br>N<br>400<br>100<br>200<br>s incorrecto ya o<br>a 1.<br>EN UN ENVÍ<br>CERTIFICA<br>Para que estas<br>cronológico qu<br>Formas correc | TIPO<br>C<br>C<br>C<br>que el NIT<br>O SE CRI<br>DO CREA<br>transaccio<br>ne se dieron<br>tas: | NUMCERTCE1  160 163 170 del aceptante(NITA EA POR MEDIO I DO, CREANDO A nes se efectúen corn n. | NITCEDENTE           0614-111170-002-1           0614-171080-002-1           0101-211175-002-1           ACEPTAN) debe ser el mis           DE UN TRASPASO UN (A SU VEZ OTRO(S) CEF           rectamente, las instituciones  | NUMCERTC<br>E2<br>0<br>0<br>0<br>mo para un<br>CERTIFICADO<br>StrificADO(S)<br>s deben de tener of    | NITACEPTAN(*)<br>0614-171263-001-1<br>0614-211260-003-3<br>0614-171255-001-1<br>LUEGO SE REALI<br>el cuidado de registrar | NUMCERTACE           3001           3001           3001           3001           Jos traspasos en el c                                                                                                    | COD<br>SECT<br>OR<br>2<br>2<br>2<br>2<br>2<br>3<br>3<br>3<br>3<br>3<br>3<br>3<br>3<br>3<br>3<br>3<br>3<br>3<br>3      | NUM<br>LIBRO                            | NUM<br>FOLIO 1 1 1 1 L                    |

| FECTRASP | NUMACCIO<br>N  | TIPO   | NUMCERTCE1 | NITCEDENTE        | NUMCERTC<br>E2 | NITACEPTAN(*)     | NUMCERTACE | COD<br>SECT<br>OR | NUM<br>LIBRO | NUM<br>FOLIO |
|----------|----------------|--------|------------|-------------------|----------------|-------------------|------------|-------------------|--------------|--------------|
| 01/01/95 | 400            | С      | 160        | 0614-111170-002-1 | 0              | 0614-171263-001-1 | 3001       | 2                 | 1            | 1            |
| 05/01/95 | 200            | С      | 3001       | 0614-171263-001-1 | 0              | 0614-171265-011-1 | 4001       | 2                 | 1            | 1            |
| 05/01/95 | 200            | С      | 3001       | 0614-171263-001-1 | 0              | 0614-211263-023-1 | 4002       | 2                 | 1            | 1            |
| FECTRASP | NUMACCIO<br>N  | TIPO   | NUMCERTCE1 | NITCEDENTE        | NUMCERTC<br>E2 | NITACEPTAN(*)     | NUMCERTACE | COD<br>SECT<br>OR | NUM<br>LIBRO | NUM<br>FOLIO |
| 01/01/95 | 400            | С      | 160        | 0614-111170-002-1 | 0              | 0614-171263-001-1 | 3001       | 2                 | 1            | 1            |
| 01/01/95 | 400            | С      | 3001       | 0614-171263-001-1 | 0              | 0614-171265-011-1 | 4001       | 2                 | 1            | 1            |
|          | Formas incorre | ectas: |            |                   |                |                   |            |                   |              |              |
| FECTRASP | NUMACCIO<br>N  | TIPO   | NUMCERTCE1 | NITCEDENTE        | NUMCERTC<br>E2 | NITACEPTAN(*)     | NUMCERTACE | COD<br>SECT<br>OR | NUM<br>LIBRO | NUM<br>FOLIO |
| 05/01/95 | 200            | С      | 3001       | 0614-171263-001-1 | 0              | 0614-171265-011-1 | 4001       | 2                 | 1            | 1            |
| 05/01/95 | 200            | С      | 3001       | 0614-171263-001-1 | 0              | 0614-211263-023-1 | 4002       | 2                 | 1            | 1            |
| 01/01/95 | 400            | С      | 160        | 0614-111170-002-1 | 0              | 0614-171263-001-1 | 3001       | 2                 | 1            | 1            |
| FECTRASP | NUMACCIO<br>N  | TIPO   | NUMCERTCE1 | NITCEDENTE        | NUMCERTC<br>E2 | NITACEPTAN(*)     | NUMCERTACE | COD<br>SECT<br>OR | NUM<br>LIBRO | NUM<br>FOLIO |
| 05/01/95 | 200            | С      | 3001       | 0614-171263-001-1 | 0              | 0614-171265-011-1 | 4001       | 2                 | 1            | 1            |
| 01/01/95 | 400            | С      | 160        | 0614-111170-002-1 | 0              | 0614-171263-001-1 | 3001       | 2                 | 1            | 1            |
|          |                |        |            |                   |                |                   |            |                   |              |              |